# HOSTALIA CONFIGURACIÓN CORREO

# (Outlook, Thunderbird y Mail)

Manual de Usuario

Calle San Rafael, 14 28108 Alcobendas (Madrid) Teléfono: 900 103 253 www.hostalia.com

### Contenido

| 1. Datos SMTP, POP3 e IMAP                | 3 |
|-------------------------------------------|---|
| 2. Configurar cuentas POP3 en Outlook     | 3 |
| 3. Configurar cuentas POP3 en Thunderbird | 5 |
| 4. Configurar cuentas POP3 en Mail (Mac)  | 6 |
| 5. Configurar cuentas IMAP en Outlook     | 8 |

# 1. Datos SMTP, POP3 e IMAP

A continuación, puedes ver los datos de configuración básicos para poder configurar tu cuenta de correo en otros clientes que soporten POP3 o IMAP y SMTP:

| Tipo de acceso         | Dirección                | Puerto seguro (SSL/TLS)    | Puerto no seguro<br>(no recomendado) |
|------------------------|--------------------------|----------------------------|--------------------------------------|
| Correo entrante (IMAP) | imap.servidor-correo.net | 993 (SSL) / 143 (STARTTLS) | 143                                  |
| Correo entrante (POP)  | pop3.servidor-correo.net | <b>995</b> (SSL)           | 110                                  |
| Correo saliente (SMTP) | smtp.servidor-correo.net | 587 (STARTTLS)             | 25                                   |

# 2. Configurar cuentas POP3 en Outlook

1. Abre **Outlook** y selecciona la pestaña **Archivo** de la barra de herramientas.

2. Encima del botón Configuración de la cuenta, haz clic en Agregar cuenta.

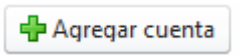

3. Selecciona la opción **Configurar manualmente** las opciones del servidor o tipos de servidores adicionales y pulsa **Siguiente**.

| Agregar nueva cuenta                                              | Provide B To add at fusion offense                                         | ×      |
|-------------------------------------------------------------------|----------------------------------------------------------------------------|--------|
| Configuración automática de la<br>Conéctese a otros tipos de serv | cuenta<br>idores,                                                          | ×      |
| Cuenta de correo electrónico                                      |                                                                            |        |
| Su nombre:                                                        |                                                                            |        |
| Dirección de correo electrónico:                                  | Ejemplo: Yolanda Sanchez<br>Ejemplo: yolanda@contoso.com                   |        |
| Contraseña:                                                       |                                                                            |        |
| Repita la contraseña:                                             | Escriba la contraseña proporcionada por su proveedor de acceso a Internet. |        |
| 🔘 Mensajería de texto (SMS)                                       |                                                                            |        |
| Onfigurar manualmente las                                         | opciones del servidor o tipos de servidores adicionales                    |        |
|                                                                   | < Atrás Siguiente > Ca                                                     | ncelar |

4. En la página Elegir servicio, selecciona Correo electrónico de Internet y pulsa Siguiente:

#### **CONFIGURACIÓN CORREO**

| Agregar nueva cuenta                                                                                                    |   |
|----------------------------------------------------------------------------------------------------|---|
| Elegir servicio                                                                                                    | , |
| © Correo electrónico de Internet<br>Conectar con el servidor POP o IMAP para enviar y recibir mensajes de correo electrónico.                                     |   |
| Microsoft Exchange o servicio compatible<br>Conectarse y tener acceso a mensajes de correo electrónico, calendario, contactos, faxes y mensajes de correo de voz. |   |
| Mensajería de texto (SMS)<br>Conectar con un servicio de mensajería móvil.                                                                                        |   |
| O Otros                                                                                                    |   |
| Fax Mail Transport<br>Live Meeting Transport                                                                                                    |   |
|                                                                                                    |   |
| < Atrás Siguiente > Cancelar                                                                                                    | ] |

5. En la página **Configuración de correo electrónico de Internet**, completa la siguiente información:

- **Nombre**: Escribe el nombre que quieres que vean cuando envíes un correo electrónico desde esta cuenta.
- Dirección de correo electrónico: Escribe la cuenta de correo.
- **Tipo de cuenta**: Selecciona POP3.
- Servidor de correo entrante: Escribe el nombre del servidor POP (pop3.servidorcorreo.net).
- Servidor de correo saliente (SMTP): Escribe el nombre del servidor SMTP (smtp.servidorcorreo.net).
- Nombre de usuario: Añade la dirección de correo electrónico.
- **Contraseña**: Introduce la contraseña de tu cuenta de correo.

6. Una vez configurada la cuenta tienes que pulsar en Más configuraciones y seleccionar Mi servidor de salida (SMTP) requiere autenticación y Utilizar la misma configuración que mi servidor de correo de entrada y selecciona Aceptar:

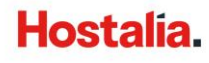

| ocheron | Servidor de salida     | Conexión Avanzadas                                 |
|---------|------------------------|----------------------------------------------------|
| 🗸 Mi se | ervidor de salida (SM  | ITP) requiere autenticación                        |
| ٥       | Jtilizar la misma conf | iguración que mi servidor de correo de entrada     |
| $\odot$ | niciar sesión utilizan | do                                                 |
|         | Nombre de usuario:     |                                                    |
|         | Contraseña:            |                                                    |
|         |                        | ✓ Recordar contraseña                              |
|         | Requerir Autenti       | cación de contraseña segura (SPA)                  |
| 01      | niciar sesión en el se | rvidor de correo de entrada antes de enviar correo |

7. Por último, pulsa Aceptar y Finalizar:

| Agregar nueva cuenta |                                                                                   |
|----------------------|-----------------------------------------------------------------------------------|
|                      | iFelicidades!                                                                     |
|                      | Ha escrito correctamente toda la información necesaria para configurar la cuenta. |
|                      | Para cerrar el asistente, haga dic en Finalizar.                                  |
|                      | Agregar otra cuenta                                                               |
|                      | < Atrás Finalizar                                                                 |

### 3. Configurar cuentas POP3 en Thunderbird

1. Abre Outlook Thunderbird y haz clic en Herramientas y Configuración de las cuentas...

2. Selecciona **Operaciones sobre la cuenta** y pulsa **Añadir cuenta de correo**. Llegarás a una pantalla en la que tendrás que completar la dirección de correo y la contraseña.

3. Haz click en **Continuar** y luego en el botón **Configuración Manual** que aparecerá en la parte inferior de la pantalla. Llegarás a una nueva pantalla donde tendrás que cumplimentar una serie de datos:

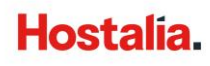

- **Su nombre**: Indicar el nombre de la cuenta tal como quieres que los demás lo visualicen (ejemplo: Pedro López).
- Dirección de correo: Indicar la dirección de correo (ejemplo@midominio.com)
- Contraseña: Indicar la contraseña
- Servidor entrante:
  - Selecciona IMAP
  - Nombre del servidor: imap.servidor-correo.net
  - Puerto: 993 (SSL) / 143 (STARTTLS)
- Servidor saliente:
  - Selecciona SMTP
  - o Nombre del servidor: smtp.servidor-correo.net
  - Puerto: 587 (STARTTLS)

4. Finalmente, pulsa **Hecho** y tendrás configurada la cuenta de correo en Mozilla Thunderbird.

# 4. Configurar cuentas POP3 en Mail (Mac)

A) Si ya tienes alguna cuenta de correo configurada en tu gestor, abre Mail y haz clic en **Mail**, **Preferencias...** Pulsa en el símbolo + que encontrarás abajo a la izquierda.

B) Si no tienes ninguna cuenta configurada, justo cuando abras el gestor verás la siguiente pantalla, tendrás que seleccionar **Añadir otra cuenta de correo** y pulsar **Continuar**:

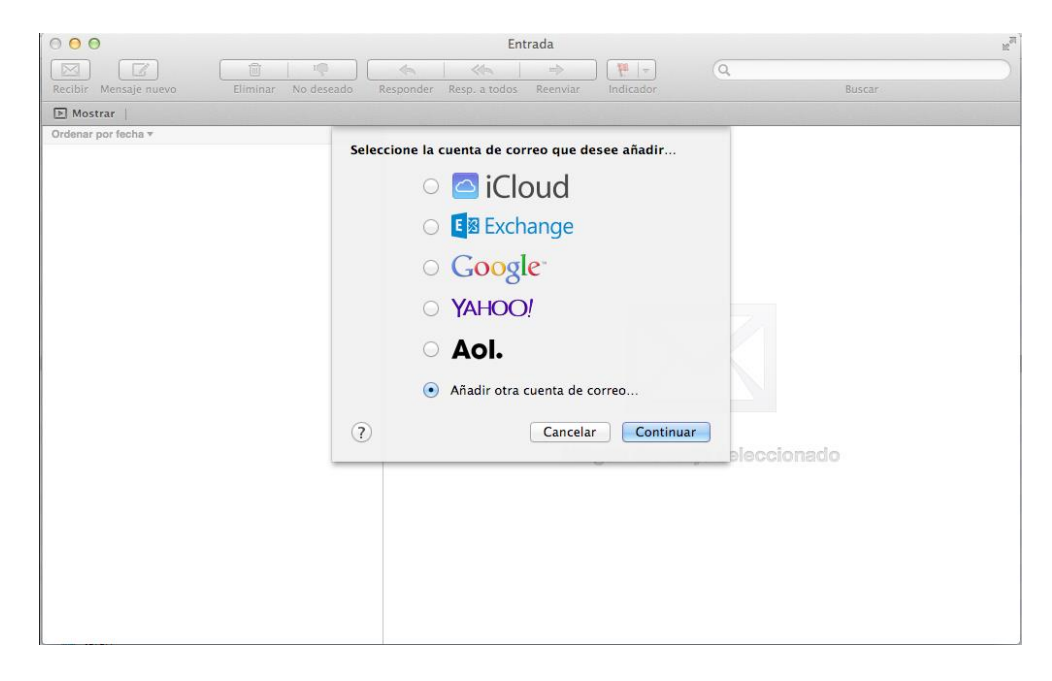

1. Se abrirá la siguiente ventana, tendrás que rellenar la información que se solicita con tus datos y pulsar **Crear:** 

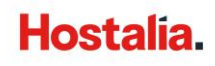

#### **CONFIGURACIÓN CORREO**

|                             |                     |                                                                                                    | Entrada                                                                                                    | Q   |        | Hau I |
|-----------------------------|---------------------|----------------------------------------------------------------------------------------------------|----------------------------------------------------------------------------------------------------|-----|--------|-------|
| Recibir Mensaje nuevo       | Eliminar No deseado | Responder Resp. a                                                                                                    | a todos Reenviar Indicador                                                                                                   |     | Buscar |       |
| Mostrar Ordenar por fecha v |                     | Miadir una cuenta<br>Para comenzar, ir<br>Nombre:<br>irrección de correo:<br>Contraseña:<br>La cuenta se deb<br>Cancelar | de Mail<br>htroduzca la siguiente informaci<br>i<br>ejemplo@midominio.com<br>e configurar manualmente<br>Crea<br>Ningún mene | ón: | nado   |       |

2. Al hacer click en Crear, el gestor intentará configurar automáticamente la cuenta. Si puede, se configurará automáticamente (depende de la versión del gestor, de tu servidor de correo, etc.); si no puede se mostrará una nueva pantalla "Información del servidor de correo entrante" en la que tendrás que incorporar los datos manualmente y pulsar **Siguiente**:

- Tipo de cuenta: IMAP
- Servidor de correo: imap.servidor-correo.net
- Nombre de usuario: Indicar
- Contraseña: Indicar

3. De nuevo, si el gestor no puede configurar la cuenta automáticamente, verás una nueva pantalla en la que tendrás que incorporar los siguientes datos manualmente y pulsar **Siguiente**:

- **Prefijo de ruta**: Dejar en blanco
- **Puerto**: 143
- Autenticación: Contraseña

4. El gestor tratará de terminar la configuración él solo, si no puede verás la siguiente pantalla "Información del servidor de correo saliente". Tendrás que cumplimentar los datos y pulsar **Crear**:

- Servidor SMTP: smtp.servidor-correo.net
- Nombre de usuario: Indicar
- Contraseña: Indicar

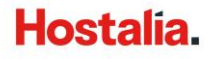

5. Como antes, el gestor te requerirá "Información del servidor de correo saliente" si lo necesita, introduce esta información y pulsa **Crear**:

- Puerto: 587
- Autenticación: Contraseña

6. Una vez pulses en el botón **Crear**, ya tendrás configurada tu cuenta.

# **5. Configurar cuentas IMAP en Outlook**

1. En Outlook tendrás que acceder al apartado Archivo:

| 09        | %ુ ≁ ⇒                    |                       |                   |                                    |               |                       | Herran                  | nientas de dato     | os adjuntos |
|-----------|---------------------------|-----------------------|-------------------|------------------------------------|---------------|-----------------------|-------------------------|---------------------|-------------|
| Archivo   | Inicio                    | Enviar                | y recibir         | Carpeta                            | Vista         | Ayuda                 |                         | Datos adjun         | itos        |
| $\square$ |                           | $\times$              | F                 |                                    | $\subset$     | 3                     | -8                      | ĒŅ                  |             |
| Abrir In  | npresión Qui<br>rápida ao | itar datos<br>djuntos | Guardar (<br>como | Guardar todos lo<br>datos adjuntos | os Car<br>s ` | gar Cargar<br>datos a | todos los<br>idjuntos ~ | Seleccionar<br>todo | Copiar      |
|           | Acciones                  |                       | Guarda            | ar en el equipo                    | 0             | Guardar en            | a nube                  | Selecci             | ión         |

2. Selecciona Agregar Cuenta:

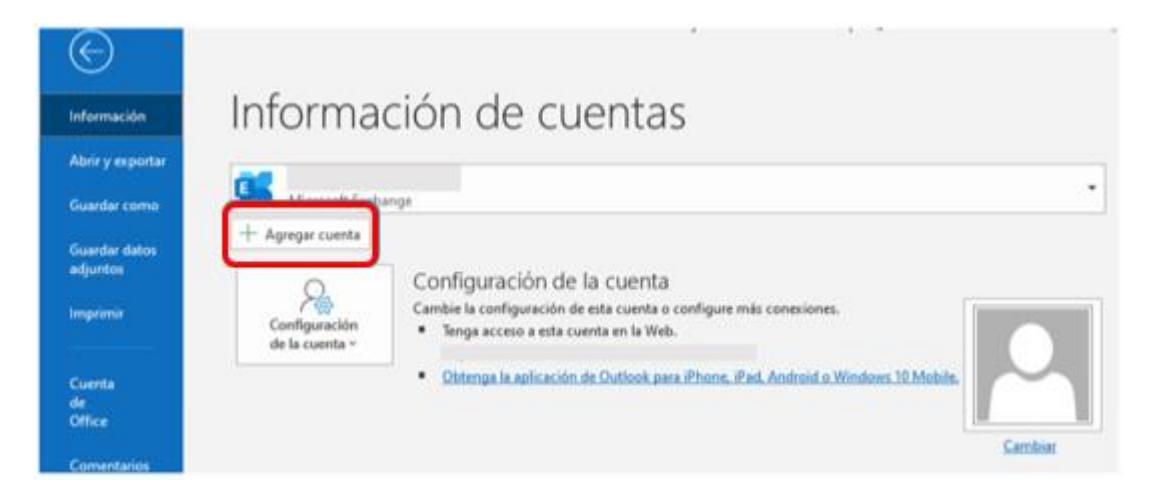

3. Introduce la dirección de tu cuenta de correo y pulsa Conectar:

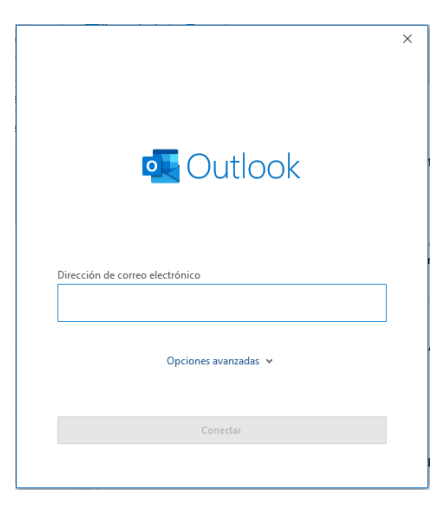

4. Se abrirá una nueva ventana en la que tendrás que seleccionar IMAP:

| Outlook      |             |                                            |        | × |
|--------------|-------------|--------------------------------------------|--------|---|
| Configuració | n avanzada  |                                            |        |   |
| Office 365   | Outlook.com | <b>E</b><br>Exchange                       | Google | 1 |
| POP          | ІМАР        | Exchange 2013<br>o una versión<br>anterior |        | ŗ |
| Volver       |             |                                            |        |   |

- 5. En la siguiente ventana tendrás que completar algunos datos y pulsar Siguiente:
  - Correo entrante:
    - Servidor: imap.servidor-correo.net
    - o **Puerto**: 993
    - Método de cifrado: SSL/TLS
  - Correo saliente:
    - Servidor: smtp.servidor-correo.net
    - Puerto: 587
    - Método de cifrado: STARTTLS

|                  |                                                                      | × |
|------------------|----------------------------------------------------------------------|---|
| Configu          | ración de cuenta IMAP<br>(¿No es usted?)                             |   |
| Correo en        | trante                                                               |   |
| Servidor         | imap.servidor-correo.net Puerto 993                                  |   |
| Método d         | e cifrado SSL/TLS 🔻                                                  |   |
| Requer Requer    | rir inicio de sesión utilizando Autenticación de contraseña<br>(SPA) |   |
| Correo sal       | iente                                                                |   |
| Servidor         | smtp.servidor-correo.net Puerto 587                                  |   |
| Método d         | e cifrado STARTTLS 🔻                                                 |   |
| Requer<br>segura | rir inicio de sesión utilizando Autenticación de contraseña<br>(SPA) |   |
|                  |                                                                      |   |
|                  |                                                                      |   |
|                  |                                                                      |   |
| Volver           | Siguiente                                                            |   |
|                  |                                                                      |   |
|                  |                                                                      |   |

6. Por último, tendrás que introducir la contraseña y pulsar **Conectar**:

|            | (¿No es usted?) |
|------------|-----------------|
| Contraseña |                 |
| *****      | 0               |
|            |                 |
|            |                 |
|            |                 |
|            |                 |
|            |                 |
|            |                 |
|            |                 |
|            |                 |
|            |                 |
|            |                 |
|            |                 |
|            |                 |
|            |                 |

7. Puedes pulsar **Hecho** y empezar a disfrutar de la cuenta de correo electrónico.